# Zebra ZQ521 Guide to change internal logo files Version 1.0

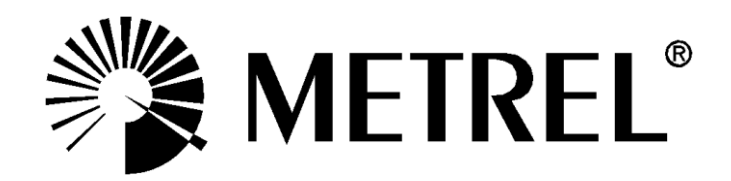

# 1. Required files and hardware

- zebra.zip, please download the .zip with files from this link: <u>https://www.dropbox.com/scl/fi/dj05tfwzhxoj8j2ml6p2z/zebra.zip?rlkey=3ezh</u> <u>h6ihetaniw3u89wmdkthf&st=jog8851z&dl=0</u>
- Zebra Zebra ZQ521, label printer
- Personal computer (with Windows OS, USB port)
- USB cable to connect printer to PC ('Male USB A' to 'Male Micro USB B')

# 2. Description of included files

| File name                        | Description                                      |
|----------------------------------|--------------------------------------------------|
| zebranet-bridge-1-3-3a.exe       | Software for conversion of bmp files ZebraNet    |
|                                  | Bridge Enterprise                                |
| zsu-1191325.exe                  | Zebra setup utility                              |
| custlogo.bmp                     | Graphic displayed at pass                        |
| danger.bmp                       | Graphic displayed at fail                        |
| custlogo.zpl                     | Standard pass logo already processed in ZebraNET |
|                                  | bridge. If you just want to upload standard logo |
| Danger.zpl                       | Standard fail logo already processed in ZebraNET |
|                                  | bridge. If you just want to upload standard logo |
| How to create and setup a custom | Extra guide on how to make a custom logo file    |
| logo.docx                        |                                                  |

## 3. Label form and graphics upload procedure

- Start "Zebra Setup Utilities", ensure printer is turned on and connected by USB.
- Press 'install new printer' and follow the prompts
- Choose ZDesigner ZQ521 (CPCL) option for the printer, and generally USB001 for the communication port. (no need to tick launch installation of font downloader)

| Roders<br>The list betwee displays installed proteons. To configure a proteon, sided it and choose one of the configuration splanes between<br>The second second | Select Printer<br>Please select the manufacturer and printer you want to install.<br>Select the manufacturer and model of your printer. If the driver is in a different folder click<br>(Change location>. You can also choose to install multiple printers at once, using the CTRL<br>key while selecting printers.                                                                                                    |
|----------------------------------------------------------------------------------------------------|----------------------------------------------------------------------------------------------------|
| Notes Certiguestion Configues the section protein Configues the section protein Configues there Settings To Configues there Settings To Configues there Caustly Configues there Caustly Configues there Control and Configues there Control and Configues ther     | Manufacturers:         Printers:           ZD esigner         ZD esigner           ZD esigner         ZD esigner |
| General Operations                                                                                                    | Change location Exit Help < Previous Next >                                                                                                    |

• After completing printer/driver install, unplug the USB cable and plug it back in again, then press 'refresh printer list', this is in case your printer is not port USB001, now that the driver exists on the system, it should add itself accordingly when you refresh.

| 😸 Zebra S         | Setup Utilitie | s                                                      |              |                                           |          | -            | -                  |                     | ×  |
|-------------------|----------------|--------------------------------------------------------|--------------|-------------------------------------------|----------|--------------|--------------------|---------------------|----|
| Printers —<br>The | e list below c | lisplays installed printers. To c                      | onfigure a p | inter, select it and choose one           | of the c | onfiguration | optio              | ns belo             | w. |
|                   |                | \\zed-pws06\ZDesigner TLP<br>2824 Plus (ZPL)<br>USB001 | ø            | \\zed-pws26\ZDesigner<br>GC420d<br>USB003 |          | 📑 Inst       | all Nev<br>install | v Printe<br>Printer |    |
|                   |                | \/zed-pws26\ZDesigner TLP<br>2824 Plus (ZPL)<br>USB001 | T            | ZDesigner ZQ521 (CPCL)<br>USB002          | 1        | Refr         | esh Pri            | inter Lis           | )  |

• Now printer is installed, proceed to next step.

### 4. Prepare custom graphic

- Our guide below will describe creating the relevant files to upload, we provide a default pass and danger logo to upload, but you can modify these files to whatever logos you want, note the file names need to be specifically 'custlogo' and 'danger'
- Note we also supplied 'custlogo.zpl' and 'danger.zpl' these are standard pass/fail logos which have already been through the below conversion process so you can skip to step 5 if you want to upload the default logos.
- Logo graphics you start with should be monochrome bitmap, and 300x300 pixels
- If you need some help/guidance on creating your own custom logos please see separate guide document 'How to create and setup a custom logo.docx'
- So now that printer is installed, open/run "Zebra Bridge Enterprise" software.
- To begin, on the left side you should see the printer, expand it and highlight the appropriate memory location on the printer, in this case E:Memory

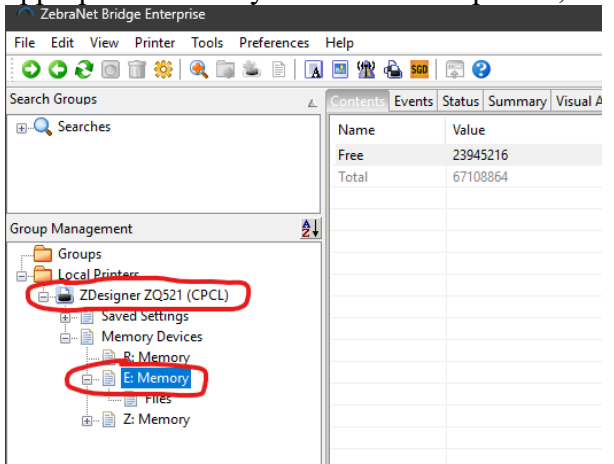

• Start "Graphic Conversion Wizard"

| 🔨 ZebraNet Bridge Enterprise             | -                                                        | × |
|------------------------------------------|----------------------------------------------------------|---|
| File Edit View Printer Tools Preferences |                                                          |   |
| 000000000000000000000000000000000000000  | 🔟 挫 📤 🚥   🗊 😮                                            |   |
| Search Groups                            | Contents Events Status Summary Visual Alerts Maintenance |   |
| Q Searches                               | Name Value                                               |   |
|                                          |                                                          |   |

- Select the input file, custlogo.bmp, press next
- for ZQ521 I found for the logo to be displayed properly you should choose 90 Degrees, then press Next

| Graphics Conversion Wizard                              | ł                    | ×             |
|---------------------------------------------------------|----------------------|---------------|
| This wizard converts graphic<br>Select Desired Rotation | iiles to ZPL format. |               |
| <ul> <li>0 Degrees</li> <li>180 Degrees</li> </ul>      | 90 Degrees           |               |
| PASS                                                    |                      |               |
|                                                         | < Back Next >        | Finish Cancel |

- Keep sizes as 300x300 pixels, press next.
- Write 'e' and the file name per below:
   'custlogo' for the pass logo
   'danger' for the fail logo
   Then press next

•

| his wizard converts                                                                   | graphic files to ZPL                           | format. |        |          | 1154               |
|---------------------------------------------------------------------------------------|------------------------------------------------|---------|--------|----------|--------------------|
| Select Desired Printer                                                                | File Format and Nam                            | e       |        |          |                    |
|                                                                                       |                                                |         |        |          | <sub>®</sub> WZebr |
| Memory Device:                                                                        | Filename:                                      |         |        | Exten    | sion:              |
| E                                                                                     | custlogo                                       |         |        | .GRF     | (Uncompressed)     |
| Black and White Im                                                                    | age?                                           |         |        |          |                    |
|                                                                                       |                                                |         |        |          |                    |
| <u> </u>                                                                              |                                                |         |        |          |                    |
|                                                                                       |                                                |         |        |          |                    |
| S                                                                                     |                                                |         |        |          |                    |
| i i i                                                                                 |                                                |         |        |          |                    |
| О                                                                                     |                                                |         |        |          |                    |
| 0                                                                                     |                                                |         |        |          |                    |
| 0                                                                                     |                                                |         |        |          |                    |
| 0                                                                                     |                                                |         |        |          |                    |
| 0                                                                                     |                                                |         |        |          |                    |
| 0                                                                                     |                                                | < Back  | Next > | Finish   | Cancel             |
| <b>O</b>                                                                              | ' button                                       | < Back  | Next > | Finish   | Cancel             |
| ress the 'save                                                                        | e' button                                      | < Back  | Next > | Finish   | Cancel             |
| ress the 'save<br>Graphics Conversion                                                 | e' button<br>in Wizard<br>mapping files to ZPI | < Back  | Next > | Finish   | Cancel             |
| ress the 'save<br>Graphics Conversion<br>his wizard converts g<br>Select Output File  | e' button<br>n Wizard<br>graphic files to ZPL  | < Back  | Next > | Finish   | Cancel             |
| ress the 'save<br>Graphics Conversion<br>his wizard converts of<br>Select Output File | 2' button<br>n Wizard<br>graphic files to ZPL  | < Back  | Next > | Finish   | Cancel             |
| ress the 'save<br>Graphics Conversion<br>Select Output File                           | e' button<br>n Wizard<br>graphic files to ZPL  | < Back  | Next > | Finish   | Cancel             |
| ress the 'save<br>Graphics Conversion<br>his wizard converts g<br>Select Output File  | 2' button<br>In Wizard<br>graphic files to ZPL | < Back  | Next > | ) Finish | Cancel             |

• Decide where you want to save it, such as desktop or documents, enter the file name (custlogo or danger) and press 'save', and finish

| Downloads                   | <b>2</b> / 1 | , |             |        |
|-----------------------------|--------------|---|-------------|--------|
| Documents *                 |              |   |             | I      |
| 🔀 Pictures 🛛 🖈              |              |   |             |        |
| File name: custlogo         |              |   |             | $\sim$ |
| Save as type: *.zpl: ZPL Fi | les          |   |             | $\sim$ |
| ∧ Hide Folders              |              |   | Save Cancel |        |

- It will create file custlogo.zpl in the location you selected
- Do this same procedure again but for the fail/danger logo
- Now you have the files are prepared for uploading them to the printer.

#### 5. Upload custom converted graphics to printer

- Go back into the 'Zebra setup utilities' software.
- Highlight the printer in the list
- Choose Open Printer Tools→Action→Send File
- Select the file you created custlogo.zpl, and press Send.

|                                                                                                    | Tools X                                                                              |
|----------------------------------------------------------------------------------------------------|--------------------------------------------------------------------------------------|
| 🐉 Zebra Setup Utilities — 🗆 🗙                                                                                                    | Printer Comands                                                                      |
| Printers                                                                                                    | Send command to printer                                                              |
| The list below displays installed printers. To configure a printer, select it and choose one of the configuration options below. | Print Action                                                                         |
| Install New Printer                                                                                                    | Calibrate media                                                                      |
| Vzed-pws06/2Designer TLP Vzed-pws26/2Designer<br>2824 Plus (ZPI)                                                                 | Reset printer                                                                        |
| USB001 USB003 LUSB003                                                                                                    | Enter diagnostics mode                                                               |
| Defeate Drinker List                                                                                                    | Exit diagnostics mode                                                                |
| Vized-pws/26/2Designer TLP ZDesigner ZQ521 (OPCL)                                                                                | Send Command                                                                         |
| USB001 USB002                                                                                                    | Clear bluetooth bonding carbe                                                        |
|                                                                                                    |                                                                                      |
|                                                                                                    | Command Description                                                                  |
| Printer Configuration                                                                                                    | The Send File command is used to send a file directly to the printer. Enter filename |
| Configure the selected printer                                                                                                   | to be sent to the printer in the box below or click on "" to browse for a file.      |
| Configure Printer Settings                                                                                                    |                                                                                      |
|                                                                                                    |                                                                                      |
| 📃 Configure Print Quality 🔣 Open Printer Tools                                                                                   |                                                                                      |
|                                                                                                    |                                                                                      |
| 🔪 Configure Printer Connectivity 📕 Open Communication With Printer                                                               | Send Close Help                                                                      |
|                                                                                                    | True Tech                                                                            |

- Then do the same again for the other logo
- Choose Open Printer Tools→Action→Send File
- Select the file you created danger.zpl, and press Send.
- Should be done, you can now just do a test print, run a test as usual on your PAT tester and save/print and check how your logos come out.
- OR you can also click the refresh button on Zebra Bridge Enterprise, and check if the files are correctly stored inside selected directory.

| Zebraivet bridge Enterprise           |                   |                                           |
|---------------------------------------|-------------------|-------------------------------------------|
| File Edit View Printer Tools Preferen | nces Help         |                                           |
| 🗘 C 🕑 🗊 🛍 🕷 📾 🛎 🖻                     | ) 🖪 🗵 🏦 📤 🎫       | <b>F</b>                                  |
| Search Groups                         | ▲ Contents Events | s Status Summary Visual Alerts Maintenanc |
| Q Searches                            | Name              | Value                                     |
|                                       | Object            | BIG5.DAT                                  |
|                                       | Object            | BIG5HK.DAT                                |
|                                       | Object            | CGTRI_N.FNT                               |
| Group Management                      | A Object          | CG_TIMES.TTF                              |
|                                       | Object            | CG_TRIUMVIRATE.TTF                        |
| Groups                                | Object            | CONFIG.SYS                                |
| Tocal Printers                        | Object            | CTUNMK24.CPF                              |
|                                       | Object            | CUSTLOGO.GRF                              |
| Memory Devices                        | Object            | DANGER.GRF                                |
| R: Memory                             | Object            | EFOINT_A.TTE                              |
| E: Memory                             | Object            | EFONT_B.TTF                               |
| Files                                 | Object            | EFONT_C.TTF                               |
| 🖃 📄 Z: Memory                         | Object            | FONTM.FNT                                 |
|                                       | Object            | FONTOA08.FNT                              |